This Job Aid details how Petty Cash Replenishment Vouchers are created and submitted in the CU Marketplace.

# Submitting a Petty Cash Replenishment Voucher

**Creating a Non-PO Voucher** 

1. Navigate to the Procurement Paying website, click the CU Marketplace logo, and log in using your Single Sign On.

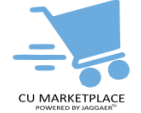

#### The JAGGAER application launches.

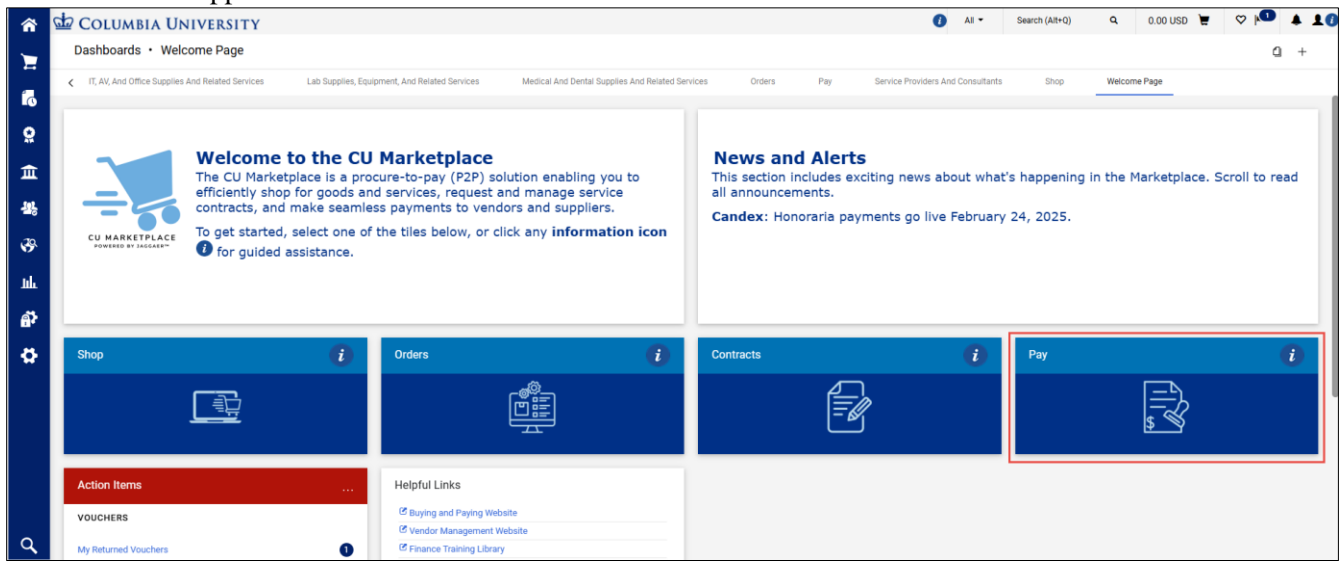

**Note:** The CU Marketplace will automatically time out after thirty minutes of inactivity, consistent with other University Enterprise Systems.

- 2. Select the **Pay** tile. The Pay dashboard appears.
- 3. In the **Create Vouchers and Receipts** section, select **Voucher** from the **Type** dropdown and **Non-PO** from the **From** dropdown.

| Create Vouchers and Receipts |         |   |
|------------------------------|---------|---|
| Туре                         | Voucher | ~ |
| From                         | Non PO  | ~ |
| Supplier name                |         |   |
|                              |         |   |
|                              |         |   |

4. Enter the **Supplier** who is the Petty Cash Custodian. Click the **Search**  $\bigcirc$  icon to find and select the Supplier. The Supplier must have a Petty Cash Custodian classification.

Job Aid: Submitting a Petty Cash Replenishment Voucher in the CU Marketplace

| Search Suppliers        |                         | ×             |
|-------------------------|-------------------------|---------------|
| Quick search            | Q Clear All Filters     | A             |
| Page 1 of 1000          | 1-10 of 75563 Results 0 | 10 Per Page 💌 |
| Name                    |                         |               |
| 01 COM INC              |                         | +             |
| 1 Executive Realty LLC  |                         | +             |
| 1 Faction Studios       |                         | +             |
| 1 MATERIAL INC          |                         | +             |
| 1 OAK TASTY DELI        |                         | +             |
| 1 ROOF PHOTOGRAPHY      |                         | +             |
| 1-Across LLC            |                         | +             |
| 10 THOUSAND WINDOWS INC |                         | +             |
| 10-20-40 TOURING LLP    |                         | +             |
| 100 Coaches LLC         |                         | +             |
|                         |                         | Cancel        |

Type your criteria in the **Quick Search** field, press **Enter**, and click the **Add** + icon for the matching Supplier. 5. Click the **Create** button. The Voucher form appears.

#### **Completing the Voucher Form**

The Voucher Entry screen appears with the Summary pane indicating the required fields.

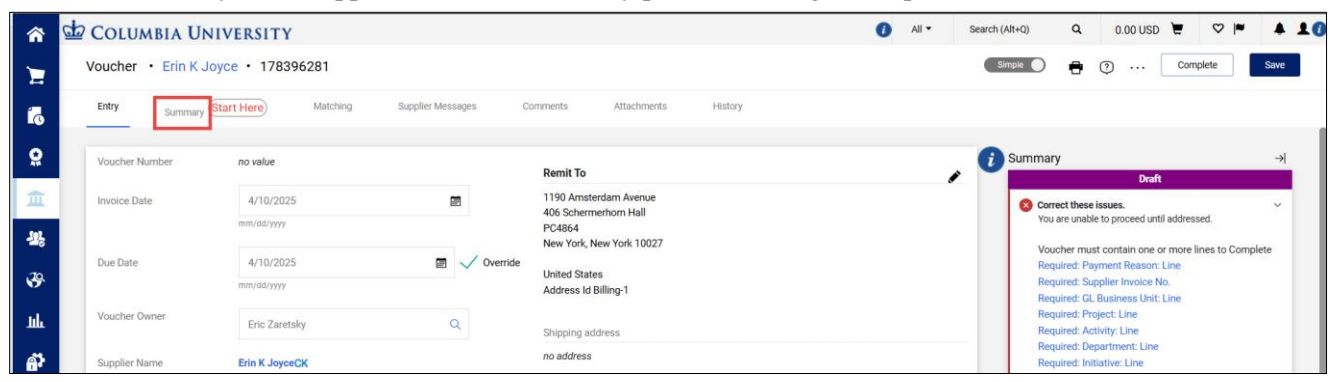

1. Navigate to the **Summary** tab to begin completing the required information. All required information must be completed for the voucher to be validated and approved.

|                           |                          |                                                                                      |       |                         |              |   |       |                |                                          |                             |            |              |          | _ |
|---------------------------|--------------------------|--------------------------------------------------------------------------------------|-------|-------------------------|--------------|---|-------|----------------|------------------------------------------|-----------------------------|------------|--------------|----------|---|
| COLUMBIA U                | UNIVERSITY               |                                                                                      |       |                         |              | 0 | All 👻 | Search (Alt+Q) | ٩                                        | 0.00 L                      | SD E       | 01           | • •      | ٠ |
| Voucher • Erin F          | K Joyce • 178396281      |                                                                                      |       |                         |              |   |       |                |                                          | •                           | • 🕐        | [            | Complete | ; |
| Entry Summ                | ary Matching Supplier Me | essages Comments Attachments                                                         | Histo | ry                      |              |   |       |                |                                          |                             |            |              |          |   |
| General                   | 1                        | Addresses                                                                            |       | Note/Attachm            | ents         |   | 1     | 🗸 🧃 Summa      | ry                                       |                             | raft       |              | ÷        | 4 |
| Voucher Type V            | /oucher                  | Remit To                                                                             |       | Internal Note           | no value     |   |       | (S) Co         | rrect these                              | issues.                     |            |              | ×        |   |
| Payment Reason n          | to value<br>Required     | 1190 Amsterdam Avenue<br>406 Schermerhorn Hall<br>PC4864<br>New York, New York 10027 |       | Internal<br>Attachments | Add<br>Empty |   |       | Ya<br>Va       | u are unable<br>ucher mus                | t contain o                 | ne or mor  | e lines to C | omplete  |   |
| Voucher Number n          | io value                 | United States                                                                        |       |                         |              |   |       | Re             | quired: Pay<br>quired: Sup<br>quired: GL | plier Invoi<br>Business I   | ce No.     |              |          |   |
| Supplier Invoice n<br>No. | io value<br>Required     | Bill To                                                                              |       |                         |              |   |       | Re             | quired: Pro                              | ject: Line                  |            |              |          |   |
| Supplier Name C           | CK Erin K Joyce          | no address                                                                           |       |                         |              |   |       | Re             | quired: Dep<br>quired: Init              | oartment: L<br>lative: Line | ine        |              |          |   |
| Voucher Owner E           | ric Zaretsky             | Payment Information                                                                  | ø     |                         |              |   |       | Re             | quired: Seg<br>quired: AM                | iment: Line<br>Business     | Unit: Line |              |          |   |

**Note:** If you previously created a default ChartString in your Profile, the links for Accounting Codes will not appear as required information. You must ensure that you use the correct ChartString information. See the Adding or Editing Accounting Codes (ChartStrings) section of this job aid.

2. Click the link for the **Required Payment Reason Line**. The Edit General window appears where you can enter the required Payment Type and the Supplier Invoice No.

Job Aid: Submitting a Petty Cash Replenishment Voucher in the CU Marketplace

| Edit General           |                         | ×            |
|------------------------|-------------------------|--------------|
| Invoice Information    |                         | Î            |
| Payment Reason 🗯       |                         | ~            |
|                        | Required                |              |
| Supplier Invoice No. 🖈 | Required                |              |
| General Information    |                         |              |
| Voucher Owner          | Eric Zaretsky           | Q            |
| Invoice Date           | 4/10/2025               |              |
| Due Date               | mm/dd/yyyy              | m . Override |
| bue bute               | mm/dd/yyyy              |              |
| Terms                  | Override Discount Terms |              |
| Standard Payment Terms | Due Upon Receipt 🗸      |              |
| Discount               | 96                      |              |
| Days                   |                         |              |
| Туре                   | Manual                  |              |
| Days After             |                         |              |
| ★ Required fields      |                         | Save Close   |

3. Select Petty Cash Replenishment Payment Request from the Payment Reason from the dropdown.

| Edit General           |                                                                                                    | ×  |
|------------------------|----------------------------------------------------------------------------------------------------|----|
| Invoice Information    |                                                                                                    | i  |
| Payment Reason 🖈       | ~                                                                                                    |    |
| Supplier Invoice No. ★ | Invoice -<br>LRAP (Loan Repayment Assistance Program) Payment Reques<br>Legal Fees Payment Request -<br>Note Taker Payment Request - | t- |
| General Information    | OGC -                                                                                                    |    |
| Voucher Owner          | Petty Cash Closure Payment Request -                                                                                                 |    |
|                        | Petty Cash Establishment Payment Request -                                                                                           |    |
| Invoice Date           | Petty Cash Replenishment Payment Request -                                                                                           |    |

- 4 For the **Supplier Invoice No**, enter the current day's date and the actual amount indicated in the Voucher (MMDDYYAMOUNT). For example, if today is 07/01/2025 and the Voucher amount is \$350, the Invoice No. should be entered as "070125350".
- 5. Click the **Save** button.

Job Aid: Submitting a Petty Cash Replenishment Voucher in the CU Marketplace

### Adding or Editing Accounting Codes (ChartStrings)

Enter the ChartString information in the Accounting Codes section to explain how you spent the funds. If you previously set up a Default Accounting Code (ChartString) in your Profile, that ChartString information will be populated here. If so, edit the ChartString as necessary. You must use the same **Project** and **Department** approved by the Office of the Controllers.

| Codes                |                      |                      |                      |                      |                      |          |                      | <b>*</b>             |
|----------------------|----------------------|----------------------|----------------------|----------------------|----------------------|----------|----------------------|----------------------|
| LINE                 |                      |                      |                      |                      |                      |          |                      |                      |
| GL Business Unit     | Project              | Activity             | Department           | Initiative           | Segment              | Site     | PC Business Unit     | AM Business Unit     |
| no value<br>Required | no value<br>Required | no value<br>Required | no value<br>Required | no value<br>Required | no value<br>Required | no value | no value<br>Required | no value<br>Required |

1. In the Codes section, click the Edit Codes Section *\** icon. The Edit Codes window appears.

| Edit Codes         |             |              |                |              |           |          |                      |                      | ×    |
|--------------------|-------------|--------------|----------------|--------------|-----------|----------|----------------------|----------------------|------|
| Accounting Codes   |             |              |                |              |           |          | Add alternate distri | Discount V           | ] +  |
| LINE               | _           | _            | _              |              |           |          | _                    |                      |      |
| GL Business Unit 🚖 | Project * 🛓 | Activity ★ 王 | Department 🖈 🛓 | Initiative 🚖 | Segment 🖈 | Site     | AM Business Unit 🚖 🛓 | PC Business Unit 🖈 🛓 |      |
| <u>v</u>           |             |              |                | Search       | Q Search  | Q Search | Q No Value           | No Value             |      |
| Required           | Required    | Required     | Required       | Required     | Required  |          | Required             | Required             |      |
|                    |             |              |                |              |           |          |                      | +                    |      |
| •                  |             |              |                |              |           |          |                      |                      | -    |
| -                  |             |              |                |              |           |          | Add alternate distri | Discount -           | +    |
| Required fields    |             |              |                |              |           |          |                      | Save                 | lose |

2. Update the ChartFields as needed. ChartFields must be entered in order left to right as the available values are dependent on the value in the previous field. You can click the **Dropdown** <sup>*c*</sup> arrow in the field you are populating to view the available values.

| Project \star 🛓 |             | Activity * 王                          | [                                                                                                    |
|-----------------|-------------|---------------------------------------|----------------------------------------------------------------------------------------------------|
| UR004672        | ۹           | 01-GI Funding                         | [                                                                                                    |
|                 | Or          | ganization Values                     |                                                                                                    |
|                 | 01          | -GI Funding - GI Fundin               | g                                                                                                    |
|                 | 02          | -ZMBBI - ZMBBI                        |                                                                                                    |
|                 | Project * 도 | Project ★ 도<br>UR004672 Q<br>01<br>02 | Project ★ 도 Activity ★ 도<br>UR004672 Q 01-GI Funding @<br>Organization Values<br>01-GI Funding - GI Fundin<br>02-ZMBBI - ZMBBI |

3. Click the Validate  $\checkmark$  icon to ensure your ChartFields were entered correctly. If you corrected a ChartField and it still appears as Required , click the Validate icon again.

You can click the **Code Favorites** 📍 icon to select a favorite ChartString you created in your Profile.

4. Click the **Save** button.

Job Aid: Submitting a Petty Cash Replenishment Voucher in the CU Marketplace

#### Adding a Line

You must enter a Line to describe the expense payment, the price, and the quantity.

1. In the Lines section, click the Add Non-PO Item link.

| 0 Lines                                                | 🔳 🔹 |
|--------------------------------------------------------|-----|
| No lines have been added. Add new PO o Add Non-PO Item |     |

#### The Add Non-PO Item window appears.

|                          |             |            | 11             |           |   |      |                      |       |
|--------------------------|-------------|------------|----------------|-----------|---|------|----------------------|-------|
| Add Non-PO Item          |             |            |                |           |   |      |                      | ×     |
| Item                     |             |            |                |           |   |      |                      | ~     |
| Product Description *    | Catalog No. | Quantity * | Price Estimate | Packaging |   |      |                      |       |
| 254 characters remaining |             |            |                | EA - Each | ~ |      |                      |       |
| Additional Details       |             |            |                |           |   |      |                      | ~     |
| PO Number                |             | Man        | ufacturer Name |           |   |      |                      |       |
| Manufacturer Part No     |             |            |                |           |   |      |                      |       |
| ★ Required fields        |             |            |                |           |   | Save | Save And Add Another | Close |

- 2. In the **Product Description** field, type "Petty Cash Replenishment".
- 3. In the **Quantity** field, enter "1" and enter the amount in the **Unit Price** field.
- 4. Click the Save button to add the Line. The Item Details appear and the Account field appears as required.

|   | No PO | 0 Number>                            |            |             |                             |                 |           |            | … 🗆 |
|---|-------|--------------------------------------|------------|-------------|-----------------------------|-----------------|-----------|------------|-----|
|   | St    | atus PO Line Item                    |            | Catalog No. | Size/Packaging              | Unit Price      | Quantity  | Ext. Price |     |
| 1 |       | <ul> <li>Petty Cash Reple</li> </ul> | nish       |             | EA                          | 500.00          | Qty: 1 EA | 500.00     | … 🗆 |
|   | ^     | ITEM DETAILS 🝺                       |            |             |                             |                 |           |            | 1   |
|   |       | Contract:                            | no value   |             | Capital Expense?            | No              |           |            |     |
|   |       | Internal Line Attachments            | Add        |             | Capital Asset Type          | N/A             |           |            |     |
|   |       | Account                              | no value   |             | Asset Location              | no value        |           |            |     |
|   |       |                                      | W Required |             | Asset Profile ID            | no value        |           |            |     |
|   |       | Serial Numbers                       | no value   |             | Capital Related Tag / Asset | ID (if no value |           |            |     |
|   |       | Budget Year                          | no value   |             | known)                      |                 |           |            |     |
|   |       |                                      |            |             |                             |                 |           |            |     |

5. Click the **Required** link for the **Account** value. The Item Details screen appears.

| Edit Line 1: Item Details |                                |                                           |          | ×          |
|---------------------------|--------------------------------|-------------------------------------------|----------|------------|
| Petty Cash Replenish      |                                | EA                                        | 500.00 1 | EA 500.00  |
| Contract:                 | Select Contract                | Capital Expense?                          | No       | ×          |
| Account 🖈                 | Search Q  Final States Account | Capital Asset Type                        | N/A      | ×          |
| Serial Numbers            | no value                       | Asset Location                            | Search   | ۹          |
| Budget Year               | ~                              | Asset Profile ID                          | Search   | ٩          |
|                           |                                | Capital Related Tag / Asset ID (if known) |          |            |
|                           |                                |                                           |          |            |
|                           |                                |                                           |          | Save Close |

- 6. In the Account field, enter the Natural Account that reflects the expense for which the funds were used.
- 7. Click the **Save** button.

Job Aid: Submitting a Petty Cash Replenishment Voucher in the CU Marketplace

#### **Attaching Documentation**

Attach receipts, and/or supporting documentation that provides the business reason for the expense.

1. In the Summary pane, click the **Empty Internal Attachments** link.

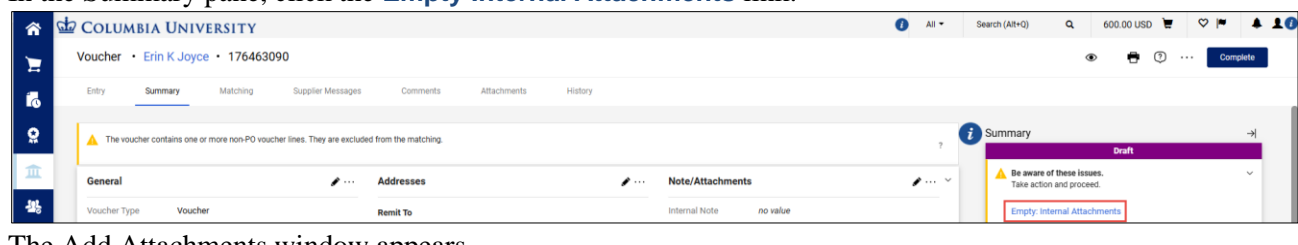

#### The Add Attachments window appears.

| Add Attachments   |                                               | ×     |
|-------------------|-----------------------------------------------|-------|
| Attachment Type   | ● File ◯ Link                                 |       |
| File(s) ★         | Drop File or Browse<br>Max. File Size: 5.0 MB |       |
| ★ Required fields | Save Changes                                  | Close |

2. Drag and drop your file to the **Drop File** section or click the **Browse** link to search and select your file. You can add additional documentation to this window, if needed.

#### 3. Click the **Save Changes** button.

You can view and attach additional documents via the Attachments tab.

| *        | 🖆 Columbia University              |                                        | 0                                            | All 👻 | Search (Alt+Q) Q             | 600.00 USD | . ♡ ⊨  | <b>4 10</b>            |
|----------|------------------------------------|----------------------------------------|----------------------------------------------|-------|------------------------------|------------|--------|------------------------|
| 1        | Voucher • Erin K Joyce • 176463090 |                                        |                                              |       |                              | 0          | Con    | mplete                 |
| 6        | Entry Summary Matching             | Supplier Messages Comments Attachments |                                              |       |                              |            |        |                        |
| 8        | Attachments found: 1               |                                        | Select Voucher Image Add Internal Attachment | ·     | Summary                      | Draft      |        | ≯                      |
| Ē        | Attachment                         | Size Type Location                     | Visibility Create Date \downarrow            |       | Erin K Joyce                 |            | 176463 | ~                      |
| 꽖        | 业 Petty Cash.pdf                   | 691k File Document                     | Internal 3/7/2025 12:28<br>PM                |       | Total (500.00 USD)           |            |        | ~                      |
| 89<br>14 |                                    |                                        |                                              |       | Subtotal<br>Discount<br>Tax1 |            | :      | 500.00<br>0.00<br>0.00 |

#### Submitting the Voucher

Click the **Complete** button to submit your Voucher.

| â        | 🖆 Columbia Unive        | ERSITY      |                  |          |      |           |          |         |                      |                          | 6      | All 👻 | Search (Alt+Q)                  | ۹     | 600.00 USD | Ä | ♡  ■      | <b>+ 10</b> |
|----------|-------------------------|-------------|------------------|----------|------|-----------|----------|---------|----------------------|--------------------------|--------|-------|---------------------------------|-------|------------|---|-----------|-------------|
| 1        | Voucher • Erin K Joyce  | • 176463090 |                  |          |      |           |          |         |                      |                          |        |       |                                 |       |            | ŋ | Comple    | ete         |
| 6        | Entry Summary           | Matching Su | upplier Messages | Comments | At   | tachments | 0        | History |                      |                          |        |       |                                 |       |            |   |           |             |
| <b>0</b> | Attachments found: 1    |             |                  |          |      |           |          |         | Select Voucher Image | Add Internal Attac       | chment | •     | Summary                         |       | Draft      |   |           | →           |
| Ξ        | Attachment              |             |                  | :        | Size | Туре      | Location |         | Visibility           | Create Date $\downarrow$ |        |       | Erin K Joyce<br>Supplier Involu | e No. |            |   | 176463090 | ŏ           |
| 뿂        | <u>↓</u> Petty Cash.pdf |             |                  | 6        | 91k  | File      | Documer  | nt      | Internal             | 3/7/2025 12:28<br>PM     |        |       | Total (500.00                   | USD)  |            |   |           | ~           |
| - 3%     |                         |             |                  |          |      |           |          |         |                      |                          |        |       | Subtotal                        |       |            |   | 500       | .00         |
| սե       |                         |             |                  |          |      |           |          |         |                      |                          |        |       | Tax1                            |       |            |   | 0         | .00         |

The Voucher Submitted confirmation screen appears.

Job Aid: Submitting a Petty Cash Replenishment Voucher in the CU Marketplace

| Voucher Submitted        |  |                |           |  |  |  |  |  |  |
|--------------------------|--|----------------|-----------|--|--|--|--|--|--|
| Summary                  |  | Create Voucher |           |  |  |  |  |  |  |
| Voucher number           |  | Туре           | Voucher 🗸 |  |  |  |  |  |  |
| Voucher Status           |  |                |           |  |  |  |  |  |  |
| Supplier Voucher No.     |  | From           | P0 🗸      |  |  |  |  |  |  |
| Voucher name             |  | PO numbers     | ٩         |  |  |  |  |  |  |
| Voucher date             |  |                |           |  |  |  |  |  |  |
| Voucher total            |  |                | Create    |  |  |  |  |  |  |
| Number of line items     |  |                |           |  |  |  |  |  |  |
| Created for the PO No(s) |  |                |           |  |  |  |  |  |  |

You can click the **Voucher number** to view the Voucher details. Additionally, you can create a new voucher from the right side of this screen under the Create Voucher heading.

### **Additional Resources:**

Petty Cash Policy Petty Cash Finance Website Submitting Petty Cash Requests via ServiceNow Submitting a Petty Cash Establishment Voucher in the CU Marketplace Submitting a Petty Cash Closure Voucher in the CU Marketplace

### **Getting Help**

Please contact the Finance Service Center http://finance.columbia.edu/content/finance-service-center

You can log an incident or request a service via Service Now https://columbia.service-now.com